Making Life Easier ONDAMICS G-EX

**USER'S MANUAL** 

# Discoverer® Auto RC Chip Photography Station

VERSION 2022 09 15

PHONE 1800 105 584 WEBSITE www.dynamicsgex.com.au EMAIL customerservice@dynamicsgex.com.au

Perth: 50 Mulgul Road, MALAGA WA 6090 | Kalgoorlie: 15 Cunningham Drive, Kalgoorlie, WA 6430 | Gympie: 37 Langton Rd Gympie QLD 4570
Mt Isa: 34 Barkly Hwy, Miles End QLD 4825, Australia | Adelaide: 1 Piping Lane, Lonsdale, SA 5160
Other Warehouses: Dubbo - Melbourne - Devonport - Alice Springs

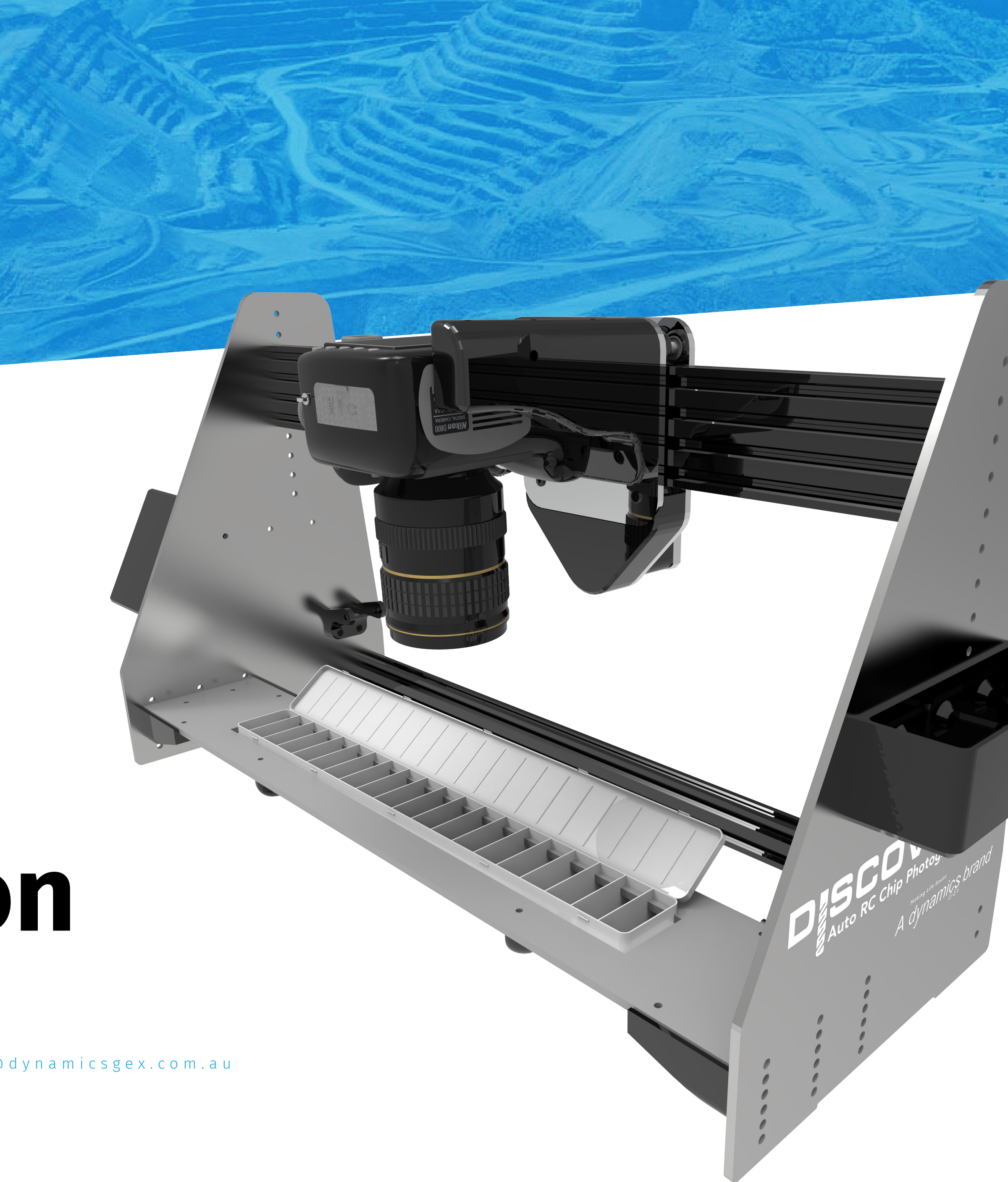

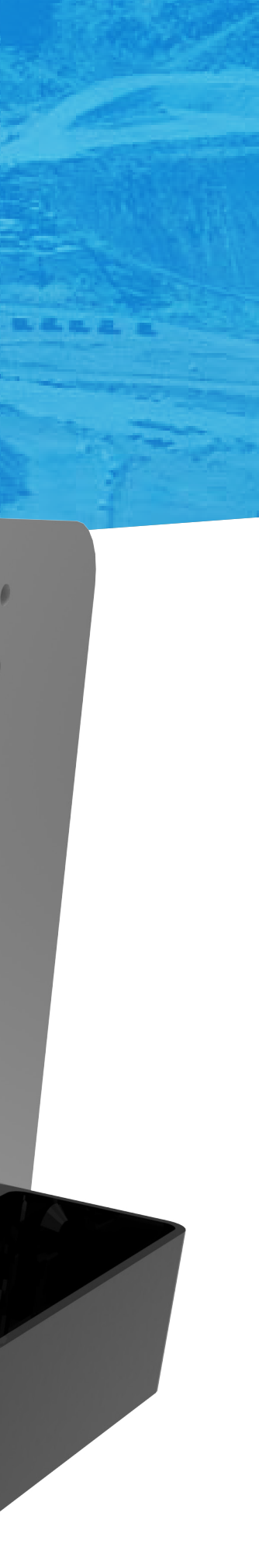

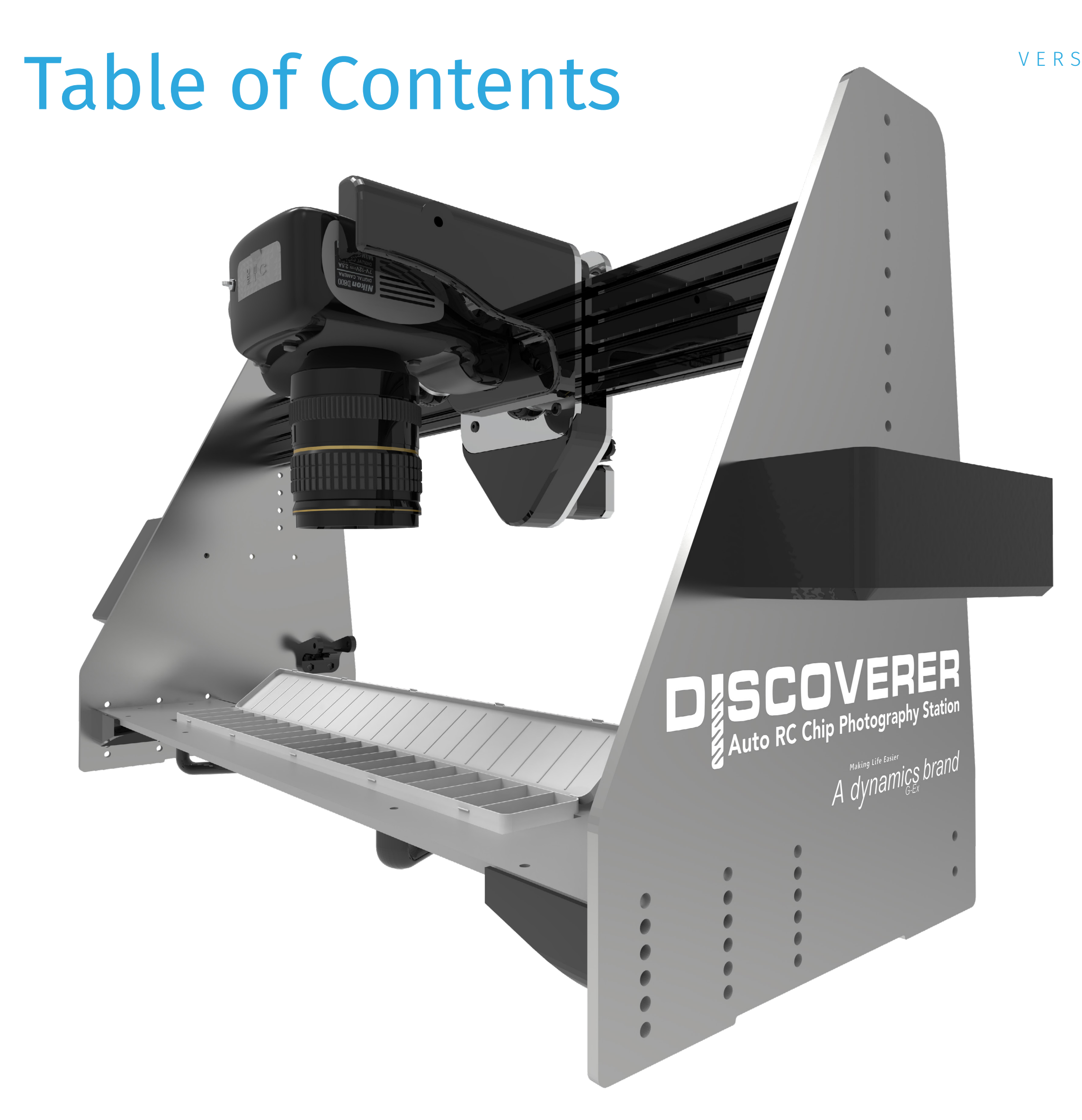

#### PHONE 1800 105 584 WEBSITE www.dynamicsgex.com.au EMAIL customerservice@dynamicsgex.com.au

Perth: 50 Mulgul Road, MALAGA WA 6090 | Kalgoorlie: 15 Cunningham Drive, Kalgoorlie, WA 6430 | Gympie: 37 Langton Rd Gympie QLD 4570 Mt Isa: 34 Barkly Hwy, Miles End QLD 4825, Australia | Adelaide: 1 Piping Lane, Lonsdale, SA 5160 Other Warehouses: Dubbo - Melbourne - Devonport - Alice Springs

| PURPOSE & SCOPE        | 3  |
|------------------------|----|
| OVERVIEW               | 4  |
| PRE-START SETUP        | 5  |
| GEOBANK MOBILE SETUP   | 6  |
| OPERATING INSTRUCTIONS | 7  |
| EFFICIENCY & OPERATION | 12 |
| DEFAULT CAMERA SETUP   | 13 |
| OTHERS                 | 14 |
| CONTACT INFORMATION    | 15 |

Making Life Easier

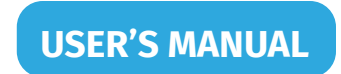

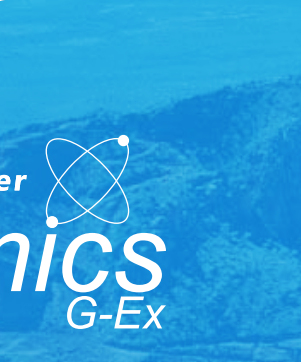

### Purpose & Scope

- The purpose of this document is to clearly outline how to operate the Discoverer Auto RC Chip Photography Station and related software as well as to ensure proper use and maintenance of the camera.
- This procedure applies to all employees, • contractors, and other third parties that are required to undertake the tasks, or any part thereof, contained within this procedure.

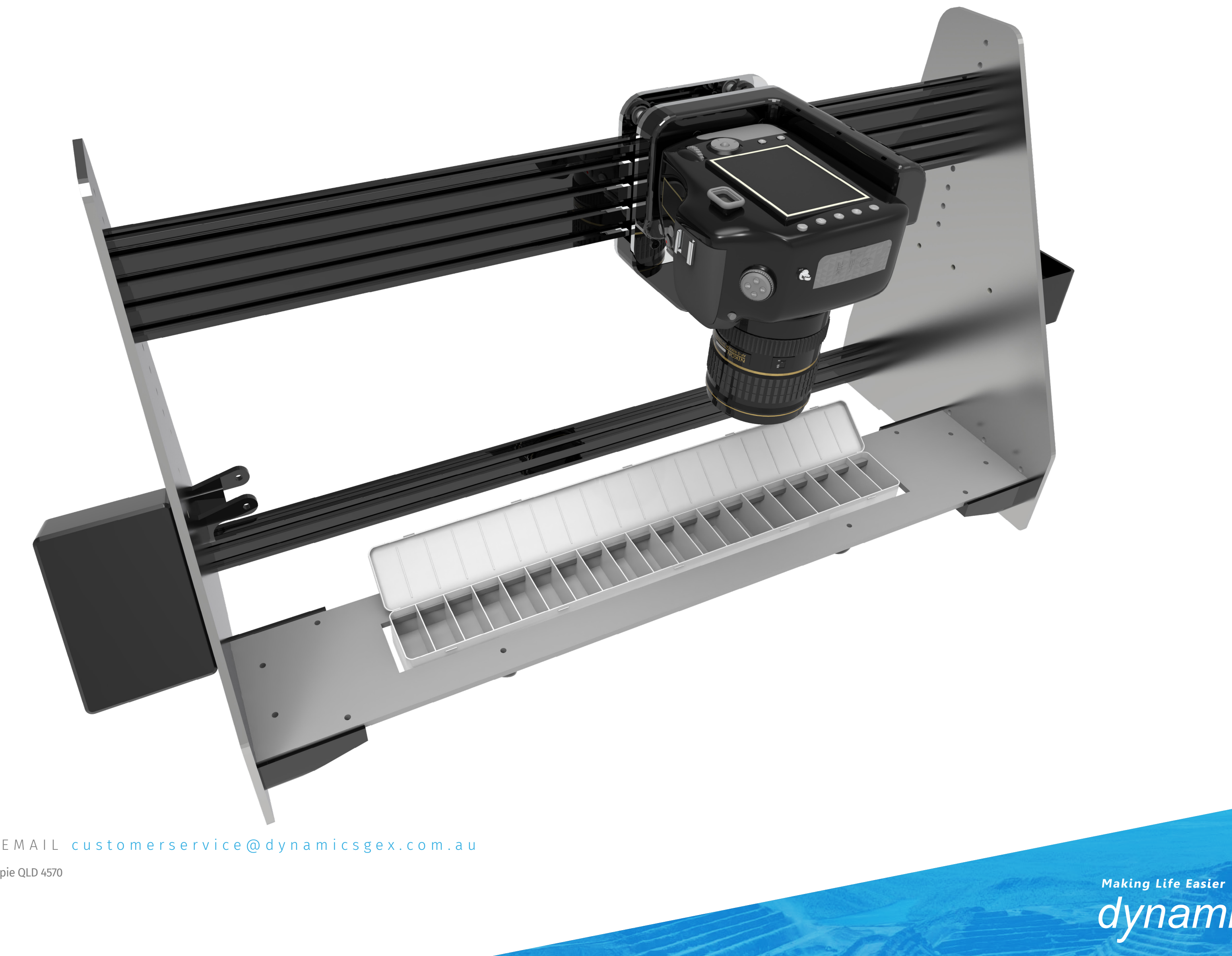

PHONE 1800 105 584 WEBSITE www.dynamicsgex.com.au EMAIL customerservice@dynamicsgex.com.au

Perth: 50 Mulgul Road, MALAGA WA 6090 | Kalgoorlie: 15 Cunningham Drive, Kalgoorlie, WA 6430 | Gympie: 37 Langton Rd Gympie QLD 4570 Mt Isa: 34 Barkly Hwy, Miles End QLD 4825, Australia | Adelaide: 1 Piping Lane, Lonsdale, SA 5160 Other Warehouses: Dubbo - Melbourne - Devonport - Alice Springs

•

#### Discoverer<sup>®</sup> Auto RC Chip Photography Station

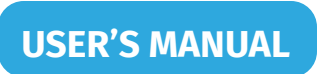

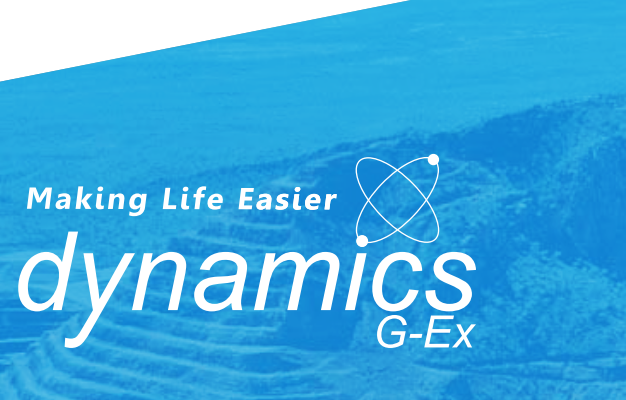

### Overview

#### **NOTE:**

Before moving the machine please make sure the travel locks are in place. This is to prevent the gantry head from freewheeling and protect the "Home Switch" from being damaged.

#### WARNING!

The stepper motor will act like a generator when moved while the machine is not turned on. Excessive / fast movement will result in an uncontrolled power spike being sent back through the control board. This could result in permanent damage to the control board.

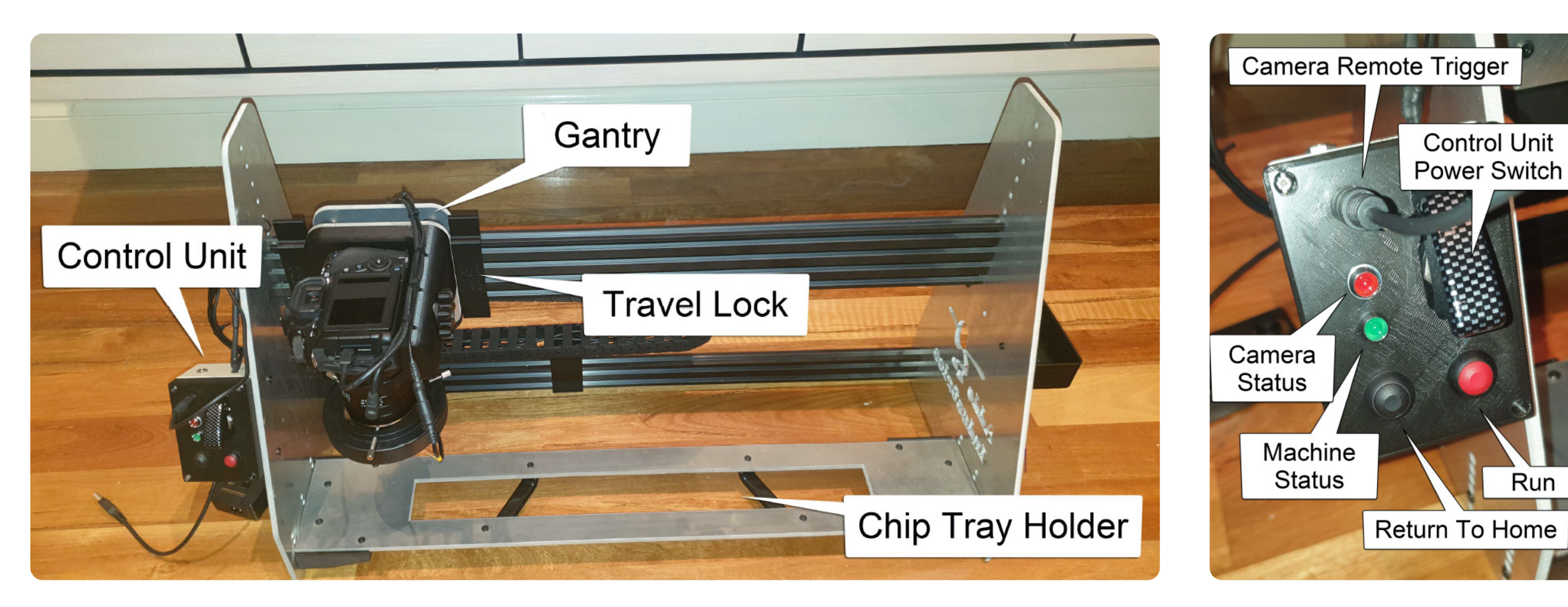

PHONE 1800 105 584 WEBSITE www.dynamicsgex.com.au EMAIL customerservice@dynamicsgex.com.au

Perth: 50 Mulgul Road, MALAGA WA 6090 | Kalgoorlie: 15 Cunningham Drive, Kalgoorlie, WA 6430 | Gympie: 37 Langton Rd Gympie QLD 4570 Mt Isa: 34 Barkly Hwy, Miles End QLD 4825, Australia | Adelaide: 1 Piping Lane, Lonsdale, SA 5160 Other Warehouses: Dubbo - Melbourne - Devonport - Alice Springs

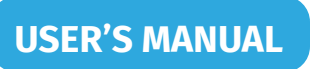

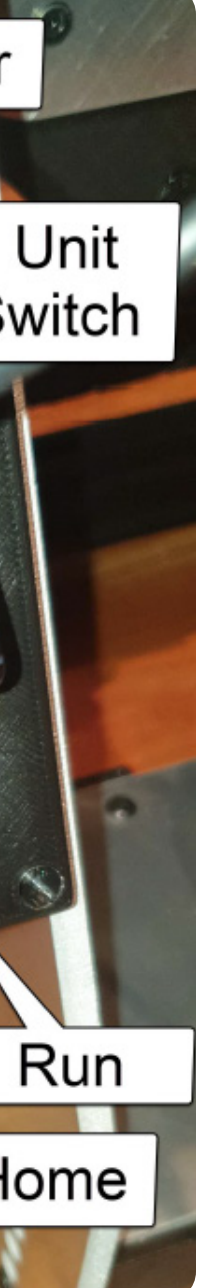

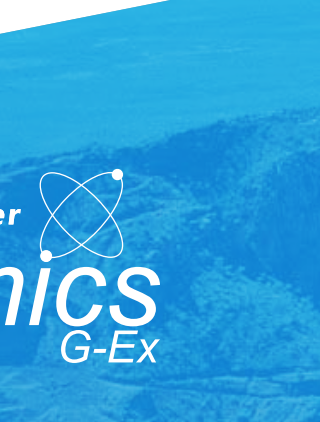

### Pre-Start Set-up

#### 1. Remove the travel locks.

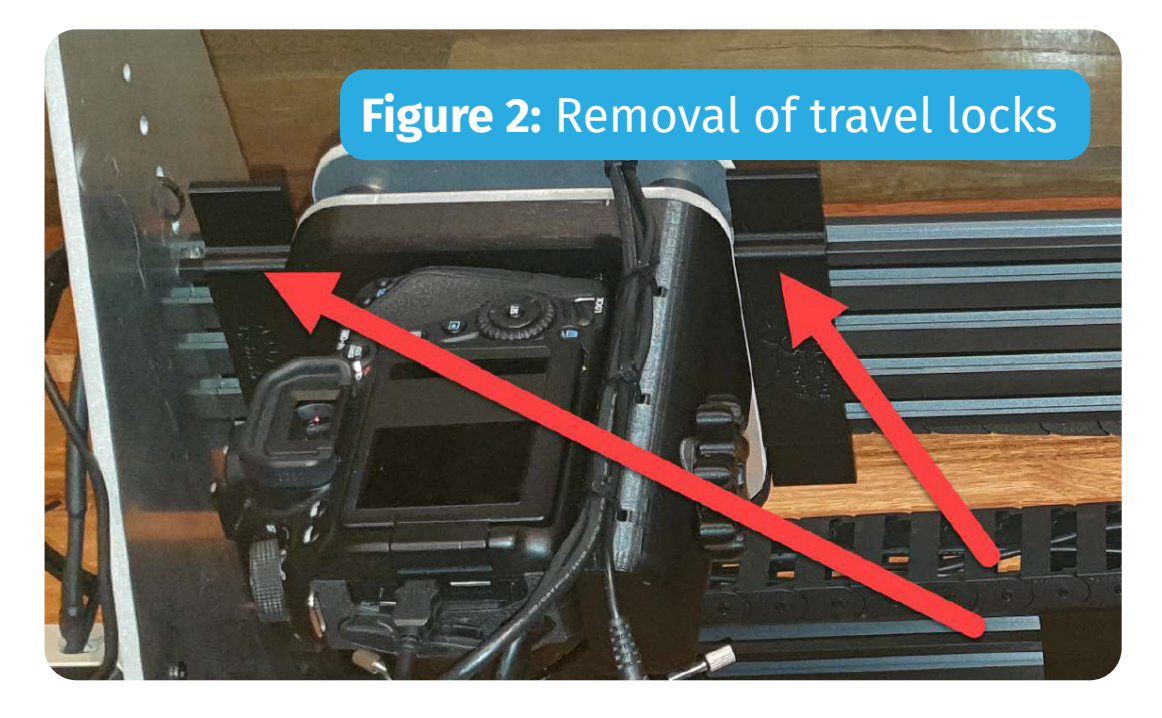

2. Turn the camera on and check the camera angle / position. Adjust as needed. It is important that the camera is turned on before opening Geobank.

**NOTE:** The camera does not have to be returned to its home position (left as far as it goes), it will return on its own when the machine is turned on.

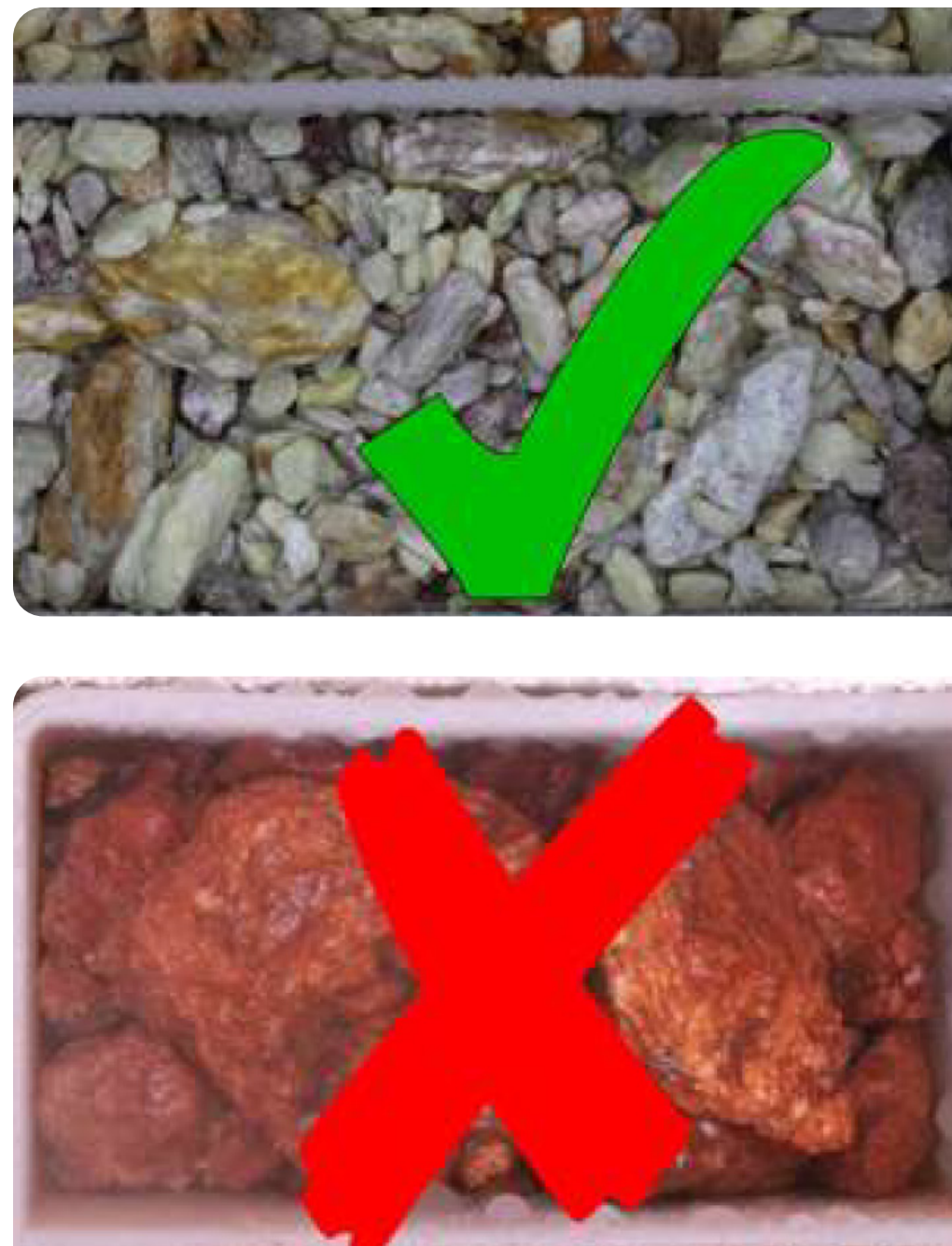

Figure 3: Correct Lens Focus

PHONE 1800 105 584 WEBSITE www.dynamicsgex.com.au EMAIL customerservice@dynamicsgex.com.au

Perth: 50 Mulgul Road, MALAGA WA 6090 | Kalgoorlie: 15 Cunningham Drive, Kalgoorlie, WA 6430 | Gympie: 37 Langton Rd Gympie QLD 4570 Mt Isa: 34 Barkly Hwy, Miles End QLD 4825, Australia | Adelaide: 1 Piping Lane, Lonsdale, SA 5160 Other Warehouses: Dubbo - Melbourne - Devonport - Alice Springs

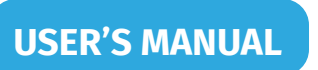

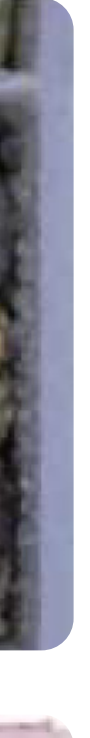

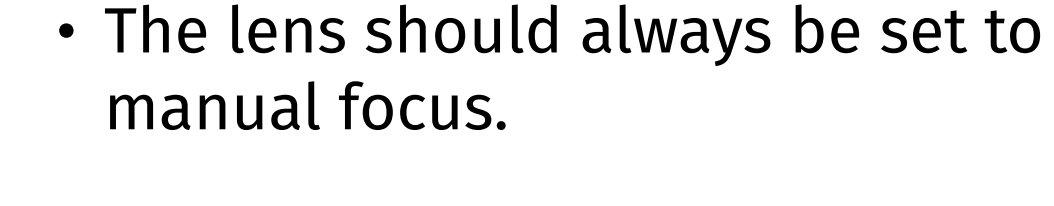

- Check the focus of the camera by slipping a Take 5 page or something with small writing underneath and looking through the lens. The writing should appear sharp.
- Turn the LED ring light on, the switch can be found near the power board. It is a small black box with a switch and a dial.
- Turn the machine on, lifting the red cover for the control unit power switch and putting it into the on position (up, or away from the camera), then wait for the camera to return to the home position and the green light to turn on.

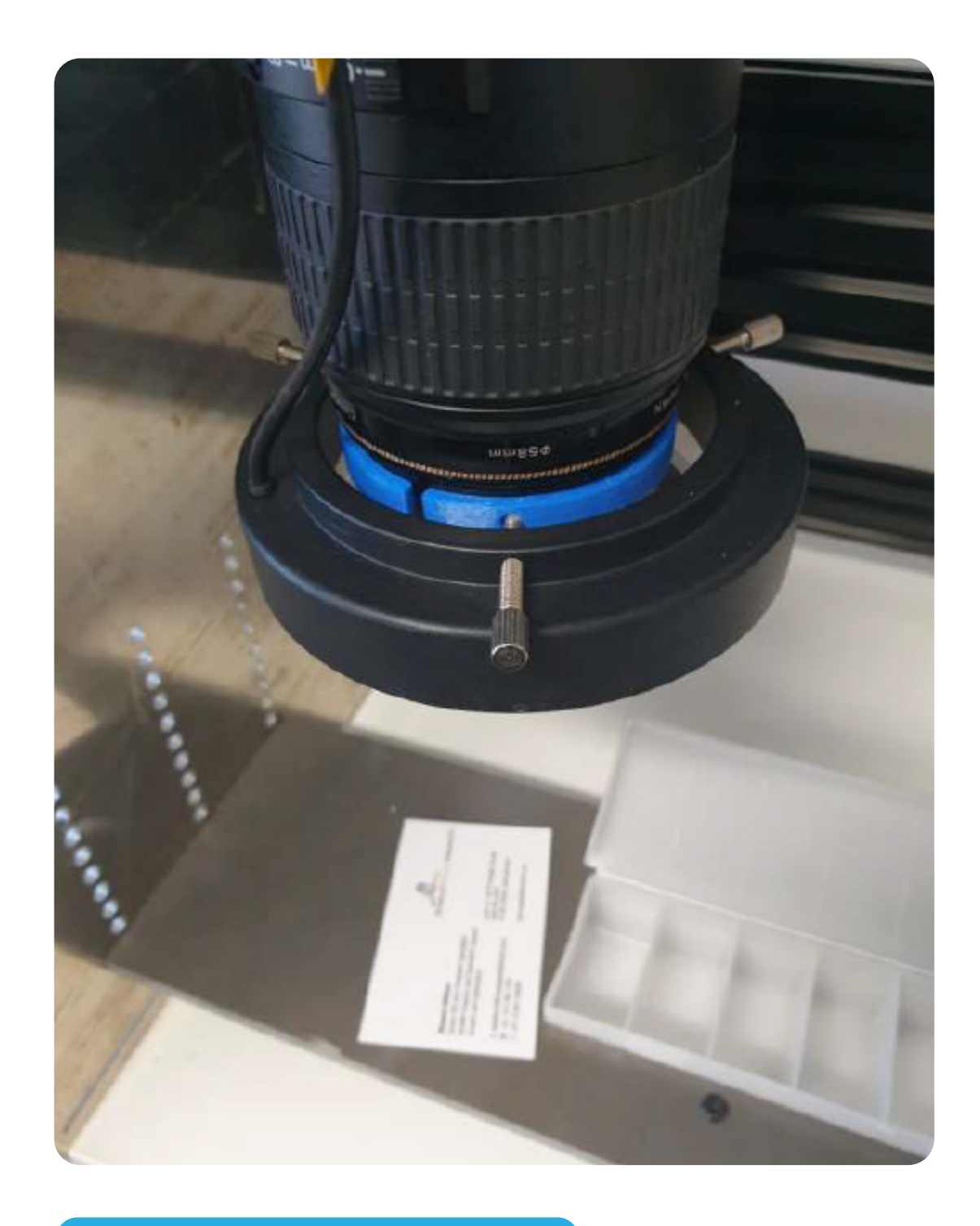

Figure 3: LED Right light

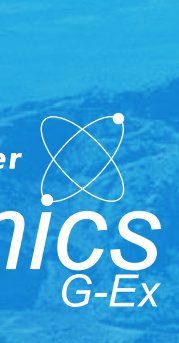

### Geobank Mobile Setup

- Boot the Toughbook up (the one next to the machine).
- Start Geobank Mobile. There should be an icon on the desktop. 2.
- Check the system settings for the camera. Again, first time users will have to 3. correctly setup a couple settings by selecting "File" and then "Options".
- Set the image location path to C:\Geobank Data\Chip Tray Photos\ 4.
- Disable the preview window. The options should appear as they do on the 5. photo on the right, and then click "OK"
- Once this is complete you will need to exit Geo Bank and reboot it back up. 6.

PHONE 1800 105 584 WEBSITE www.dynamicsgex.com.au EMAIL customerservice@dynamicsgex.com.au

Perth: 50 Mulgul Road, MALAGA WA 6090 | Kalgoorlie: 15 Cunningham Drive, Kalgoorlie, WA 6430 | Gympie: 37 Langton Rd Gympie QLD 4570 Mt Isa: 34 Barkly Hwy, Miles End QLD 4825, Australia | Adelaide: 1 Piping Lane, Lonsdale, SA 5160 Other Warehouses: Dubbo - Melbourne - Devonport - Alice Springs

#### **Discoverer® Auto RC Chip Photography Station**

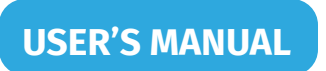

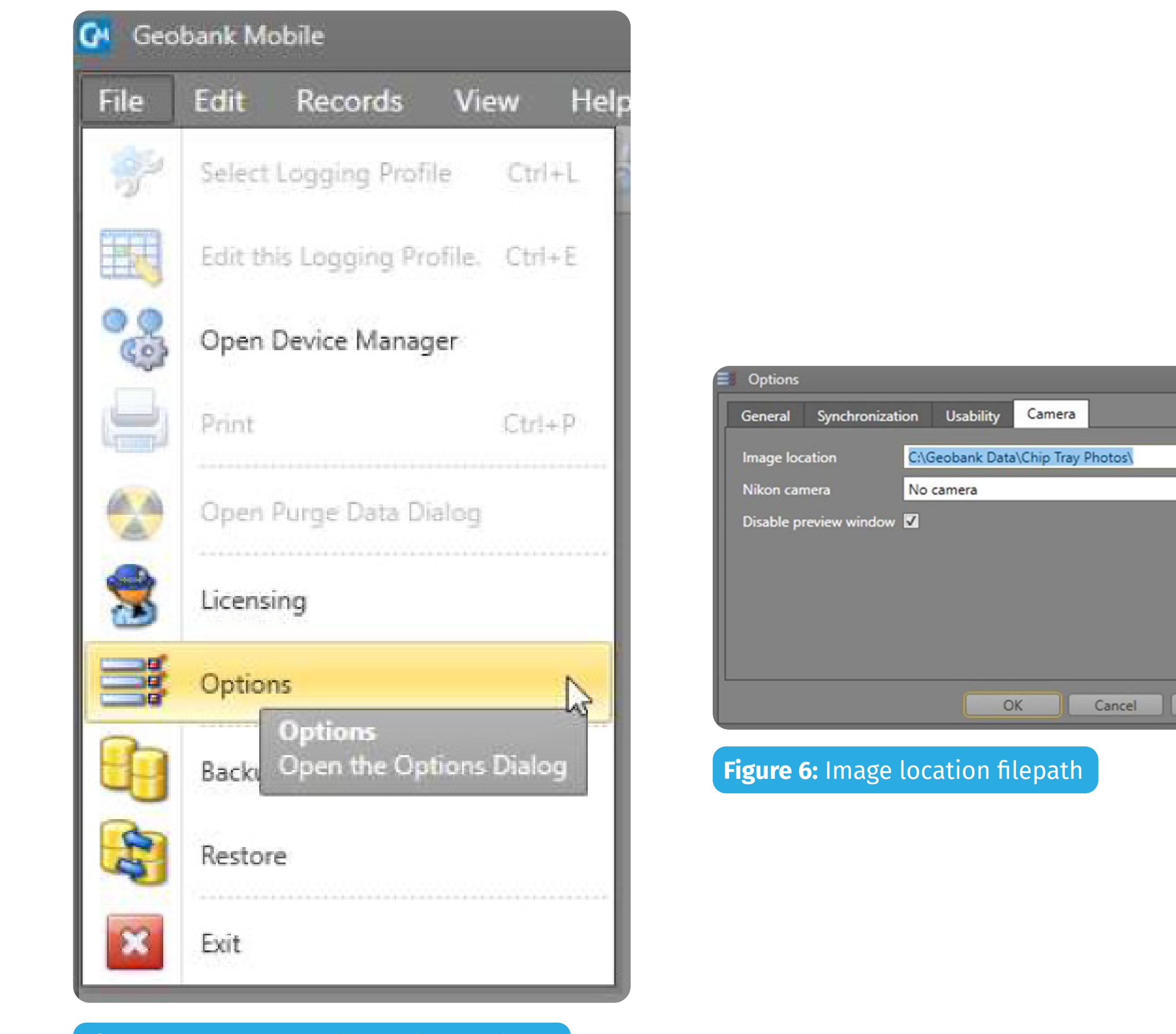

**Figure 5:** Geobank Mobile Option settings

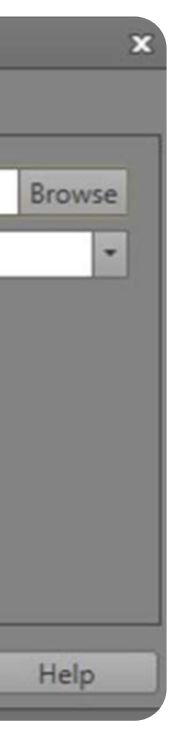

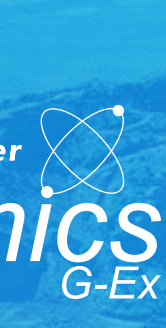

Place the chip trays into the chip tray holder. If a chip tray cannot be found (80 – 100m for example), you can skip that sequence in Geobank manually & continue with the rest of the hole. Simply change the "From" and "To" meters to the appropriate numbers. If a 80 – 100m chip tray is missing, replace 80 – 81 with 100 – 101 and continue as the procedure outlines in the 1m Photograph Intervals section. Listen for the first click of the camera on the first meter in the chip tray to confirm it is running correctly.

### **1M PHOTOGRAPH INTERVALS:**

- Open the "Discoverer Auto RC Chip Photography Station" profile by clicking on the green arrow.
- 2. In order to search for a hole, click the binoculars outlined in blue in Figure 8 to begin a search. For the search to look through all Hole IDs, change the "Direction" to "All", as seen on Figure 8.

| General   | Synchroni    | zation | Usability    | Camera      | _       |    |
|-----------|--------------|--------|--------------|-------------|---------|----|
| Image loo | ation        | C:\(   | Geobank Data | A\Chip Tray | Photos\ | Br |
| Nikon car | mera         | No     | camera       |             |         |    |
| Disable p | review windo | w 🔽    |              |             |         |    |
|           |              |        |              |             |         |    |
|           |              |        |              |             |         |    |
|           |              |        |              |             |         |    |
|           |              |        |              |             |         |    |
|           |              |        |              |             |         |    |
|           |              |        |              |             |         |    |

Figure 7: Selecting Chip Trap Machine profile

PHONE 1800 105 584 WEBSITE www.dynamicsgex.com.au EMAIL customerservice@dynam

Perth: 50 Mulgul Road, MALAGA WA 6090 | Kalgoorlie: 15 Cunningham Drive, Kalgoorlie, WA 6430 | Gympie: 37 Langton Rd Gympie QLD 4570 Mt Isa: 34 Barkly Hwy, Miles End QLD 4825, Australia | Adelaide: 1 Piping Lane, Lonsdale, SA 5160 Other Warehouses: Dubbo - Melbourne - Devonport - Alice Springs

**USER'S MANUAI** 

- 3. After selecting the correct Hole ID, go to the "1m Chip Tray" tab as shown in Figure 9.
- 4. To add the first row, click the green plus symbol in the toolbar, outlined on Figure 9.
- After adding the first row, select the 5. "1m\_Photo" field for the appropriate meter also outlined on Figure 9, in dark blue.
- 6. The camera icon pointed out above can be used to check that the camera is awake/on.

Figure 9: Adding Rows

#### Figure 8: Searching for a hole

| File | Edi | r Records Ve | w Help         | 27 3 8  | \$  |
|------|-----|--------------|----------------|---------|-----|
|      | Cél | Dataset      | ay X Random Ch | p Toy × | Hol |
|      | 12  | PAGOFTP07    | AEA082         | 21      | AC  |
|      | 2   | PAGOFTP07    | AEA083         | 20      | AC  |
|      | 5   | PAGOFTP07    | AEA084         | 16      | AC  |
| 5    | 4   | PAGOFTP07    | AEA085         | 23      | AC  |
| 3    | 8   | PAGOETP07    | AEA086         | 12      | AC  |

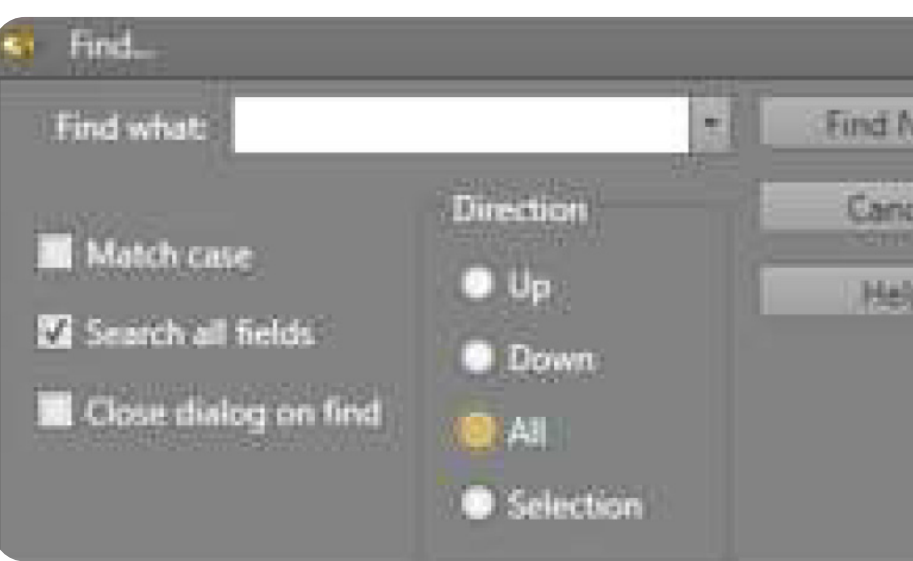

|          |                | 1 <b>35</b> 🐺 9 | ZZ J     | 8 8 1    | x 4. 🔽 🖞    | a 🚰 😴 👘     | 4 13 |
|----------|----------------|-----------------|----------|----------|-------------|-------------|------|
| TH Colla | i × 1m Chip Ti | ray 🗧 Random Ch | p Tray × |          |             |             |      |
| yatid    | Hole_ID        | mFrom           | mTo      | 1m_Photo |             |             |      |
| 1/       | AEA082         | 0.0             | 0        | 1.00     | <b>1</b> 20 |             |      |
| M D      |                |                 |          |          |             | Camera icor | 1    |

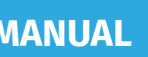

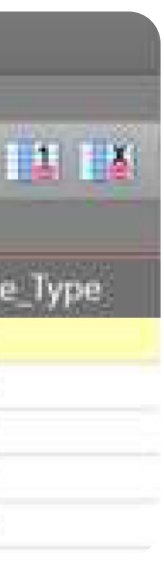

|       | x |
|-------|---|
| iert. |   |
| zi    |   |
| p_    |   |
|       |   |
|       |   |
|       |   |

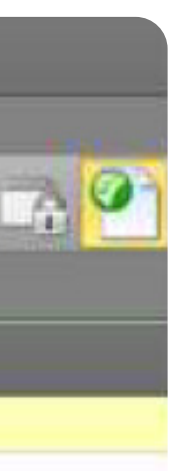

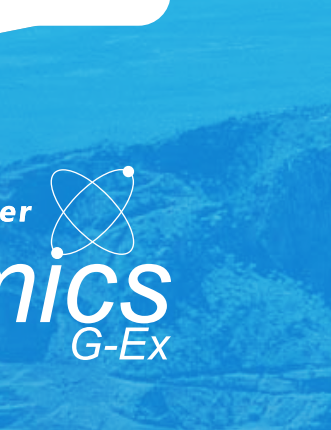

#### **EOH CHIP TRAY PHOTOGRAPHS**

In order to take EOH chip tray photos, you will need to select the collar tab in the profile.

- Within the collar tab, find the first Hole ID that matches with the first chip tray section and select it.
- 2. Select the "EOH\_Photo" field (outlined yellow in Figure 11), and use the camera icon to ensure the camera is awake/on.

If there are EOH chip trays where the Hole IDs are out of order, you can sort them by numbering the holes as they appear in the tray within the "SortOrder" column. After they have been numbered, double check that it is correct and then click on the "SortOrder" heading and the holes will sort themselves into the order which they appear in the chip tray. You can then continue photographing the EOH trays as normal (see next page).

PHONE 1800 105 584 WEBSITE www.dynamicsgex.com.au EMAIL customerservice@dynamicsgex.com.au

Perth: 50 Mulgul Road, MALAGA WA 6090 | Kalgoorlie: 15 Cunningham Drive, Kalgoorlie, WA 6430 | Gympie: 37 Langton Rd Gympie QLD 4570 Mt Isa: 34 Barkly Hwy, Miles End QLD 4825, Australia | Adelaide: 1 Piping Lane, Lonsdale, SA 5160 Other Warehouses: Dubbo - Melbourne - Devonport - Alice Springs

#### Figure 10: Collar settings for EOH photo

| File  | Edit     | Records View Help |            |           |           |           |   |
|-------|----------|-------------------|------------|-----------|-----------|-----------|---|
| *     | <b>I</b> | e 🗈 🔏 🛅 🌢         | 6 🕂 🕄 🔀 I  | 1 8 8 1   | 🛎 😩 🔀 🍡   | 🚰 🖉 🕹 - 🚰 | 1 |
| 66    | Collar > | c                 |            |           |           |           |   |
| Table | Errors   | DataSet           | Hole_ID    | Max_Depth | Hole_Type | EOH_Photo |   |
| 8     | 1 🖍 👘    | ATTILA            | 19ALRC0388 | 120       | RC        | <u>0</u>  |   |
| 2     | 2        | ATTILA            | 19ALRC0389 | 150       | RC        |           |   |
| evice | 3        | SOUTH             | 19BRAC0101 | 35        | AC        |           |   |
| Statu | 4        | SOUTH             | 19BRAC0102 | 5         | AC        |           |   |
| Lis   |          |                   |            |           |           |           |   |

#### Figure 11: Out of sequence EOH chip tray. From left to right: 20LSAC0351, 0352, 0353, 0354, 0355, 0356, 0357, 0349, 0350, 0348, 0347, 0345 & 0346

| File   | Edit     | Records View Help |            |           |           |           |   |
|--------|----------|-------------------|------------|-----------|-----------|-----------|---|
| *      | III      | e 🗈 🔀 🛅 🕹         | 15 🕂 🕂 🕹   | 1 8 8 1   | 🛎 🖆 🛃 🍡   | 🚰 🖉 🔝 - 🚰 | 1 |
| őő     | Collar > | ¢                 |            |           |           |           |   |
| Table  | Errors   | DataSet           | Hole_ID    | Max_Depth | Hole_Type | EOH_Photo |   |
| R.     | 1 🖉      | ATTILA            | 19ALRC0388 | 120       | RC        | <u>0</u>  |   |
| ₽<br>₽ | 2        | ATTILA            | 19ALRC0389 | 150       | RC        |           |   |
| evice  | 3        | SOUTH             | 19BRAC0101 | 35        | AC        |           |   |
| Statu  | 4        | SOUTH             | 19BRAC0102 | 5         | AC        |           |   |
| 7.     |          |                   |            |           |           |           |   |

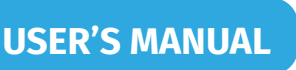

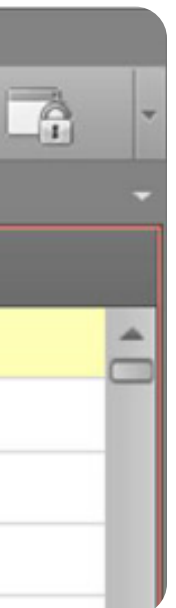

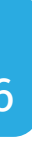

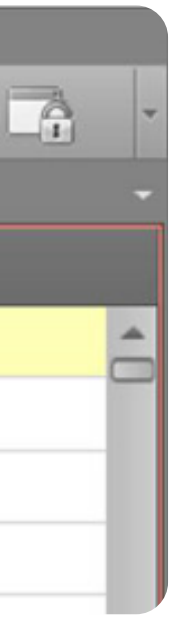

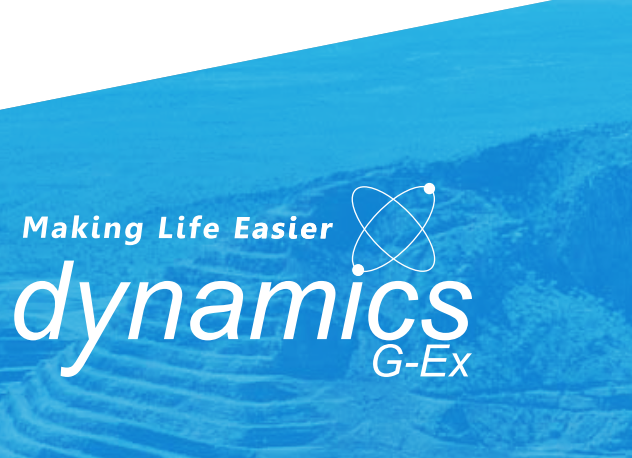

#### **EOH CHIP TRAY PHOTOGRAPHS**

Prior to Figure 12, the numbers outlined in red were entered in the order you saw in Figure 11. Then the "Sort\_Order" heading was clicked, and the holes sorted themselves into ascending order, indicated by the small up arrow seen in the yellow outline.

PHONE 1800 105 584 WEBSITE www.dynamicsgex.com.au EMAIL customerservice@dynamicsgex.com.au

Perth: 50 Mulgul Road, MALAGA WA 6090 | Kalgoorlie: 15 Cunningham Drive, Kalgoorlie, WA 6430 | Gympie: 37 Langton Rd Gympie QLD 4570 Mt Isa: 34 Barkly Hwy, Miles End QLD 4825, Australia | Adelaide: 1 Piping Lane, Lonsdale, SA 5160 Other Warehouses: Dubbo - Melbourne - Devonport - Alice Springs

#### **USER'S MANUAI**

#### **Figure 12:** Sorting order to match EOH Chip Tray

| File  | Edit   | Records | View Help   |           | STATISTICS CONTRACTOR |           |                     |            |           |
|-------|--------|---------|-------------|-----------|-----------------------|-----------|---------------------|------------|-----------|
| 3     |        |         |             |           | * *                   | 1         | • <b>31</b> " 🖻 🚰 🛛 | ्र्य 🚠 - 🚊 |           |
| m     | Collar | ×       |             |           |                       |           |                     |            |           |
| Tab   | Valid  | DataSet | Hole_ID     | Max_Depth | Hole_Type             | Lease_ID  | Project             | EOH_Photo  | Sort_Orde |
| oles  | 7057   | SOUTH   | 15SYRB5436  | 3         | INTERFACE             | E 38/2507 | Bluebell            |            |           |
| b     | 7058   | SOUTH   | 15SYRB3012  | 3         | INTERFACE             | E 38/2292 | Grevillea           |            |           |
| De    | 7059   | SOUTH   | 20LSAC0466  |           |                       |           |                     |            |           |
| vice  | 7060   | SOUTH   | 15SYRB4600  | 1         | INTERFACE             | E 38/2355 | Smokebush           |            |           |
| Stati | 7061   | TEST    | 20TESTAC001 | 65        | AC                    | E 38/1054 | Attila-Alaric Trend |            |           |
| US    | 7062   | TEST    | 20TESTRC001 | 150       | RC                    | E 38/1054 | Attila-Alaric Trend |            |           |
|       | 7063+  | SOUTH   | 20LSAC0351  | 55        | AC                    | E 38/2291 | LS                  |            |           |
|       | 7064   | SOUTH   | 20LSAC0352  | 55        | AC                    | E 38/2291 | LS                  |            |           |
|       | 7065   | SOUTH   | 20LSAC0353  | 41        | AC                    | E 38/2291 | LS                  |            |           |
|       | 7066   | SOUTH   | 20LSAC0354  | 61        | AC                    | E 38/2291 | LS                  |            |           |
|       | 7067   | SOUTH   | 20LSAC0355  | 26        | AC                    | E 38/2291 | LS                  |            |           |
|       | 7068   | SOUTH   | 20LSAC0356  | 50        | AC                    | E 38/2291 | LS                  |            |           |
|       | 7069   | SOUTH   | 20LSAC0357  | 50        | AC                    | E 38/2291 | LS                  |            |           |
|       | 7070   | SOUTH   | 20LSAC0349  | 57        | AC                    | E 38/2291 | LS                  |            |           |
|       | 7071   | SOUTH   | 20LSAC0350  | 31        | AC                    | E 38/2291 | LS                  |            |           |
|       | 7072   | SOUTH   | 20LSAC0348  | 31        | AC                    | E 38/2291 | LS                  |            |           |
|       | 7073   | SOUTH   | 20LSAC0347  | 49        | AC                    | E 38/2291 | LS                  |            |           |
|       | 7074   | SOUTH   | 20LSAC0345  | 29        | AC                    | E 38/2291 | LS                  |            |           |
|       | 7075   | SOUTH   | 20LSAC0346  | 29        | AC                    | E 38/2291 | LS                  |            |           |

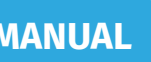

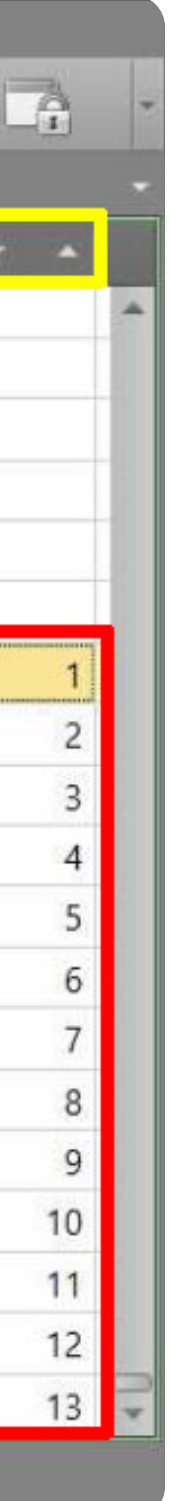

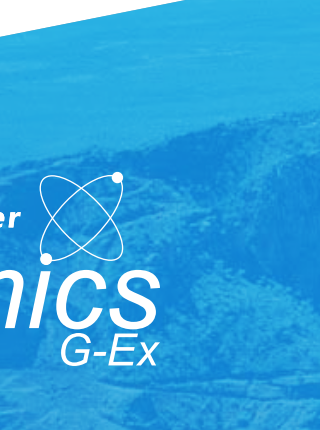

#### **TAKING PHOTOS**

- Lightly spray the chip tray down then place the tray in the slot making sure the lid is open enough to give a clear view of the tray.
- Double check you have selected the correct hole in Geobank. Check if the 2. Max\_Depth of the hole matches what's in the chip trays.
- Click the required "Photo" cell as outlined above in dark blue in both the 1m 3. interval section and the EOH section.
- Press the "Run Button" (Red Button) on the control (Figure 13). 4.
- If the chip tray does not have chips in all the sections, you can press and 5. hold down the "Return to Home" (Black Button) after taking a photograph of the second-last meter that has chips. After a few seconds the machine will take a photo of the last meter and return to its home position.

NOTE: The green light indicates that the machine is ready to go. The red light indicates the camera shutter has been triggered and it is currently taking photos.

6. Once a whole chip tray has been photographed, use a red paint marker to mark a dot on.

PHONE 1800 105 584 WEBSITE www.dynamicsgex.com.au EMAIL customerservice@dynamicsgex.com.au

Perth: 50 Mulgul Road, MALAGA WA 6090 | Kalgoorlie: 15 Cunningham Drive, Kalgoorlie, WA 6430 | Gympie: 37 Langton Rd Gympie QLD 4570 Mt Isa: 34 Barkly Hwy, Miles End QLD 4825, Australia | Adelaide: 1 Piping Lane, Lonsdale, SA 5160 Other Warehouses: Dubbo - Melbourne - Devonport - Alice Springs

#### VERSION 2022 09 15

#### **Discoverer® Auto RC Chip Photography Station**

**USER'S MANUAL** 

Figure 13: Run and Return to Home buttons

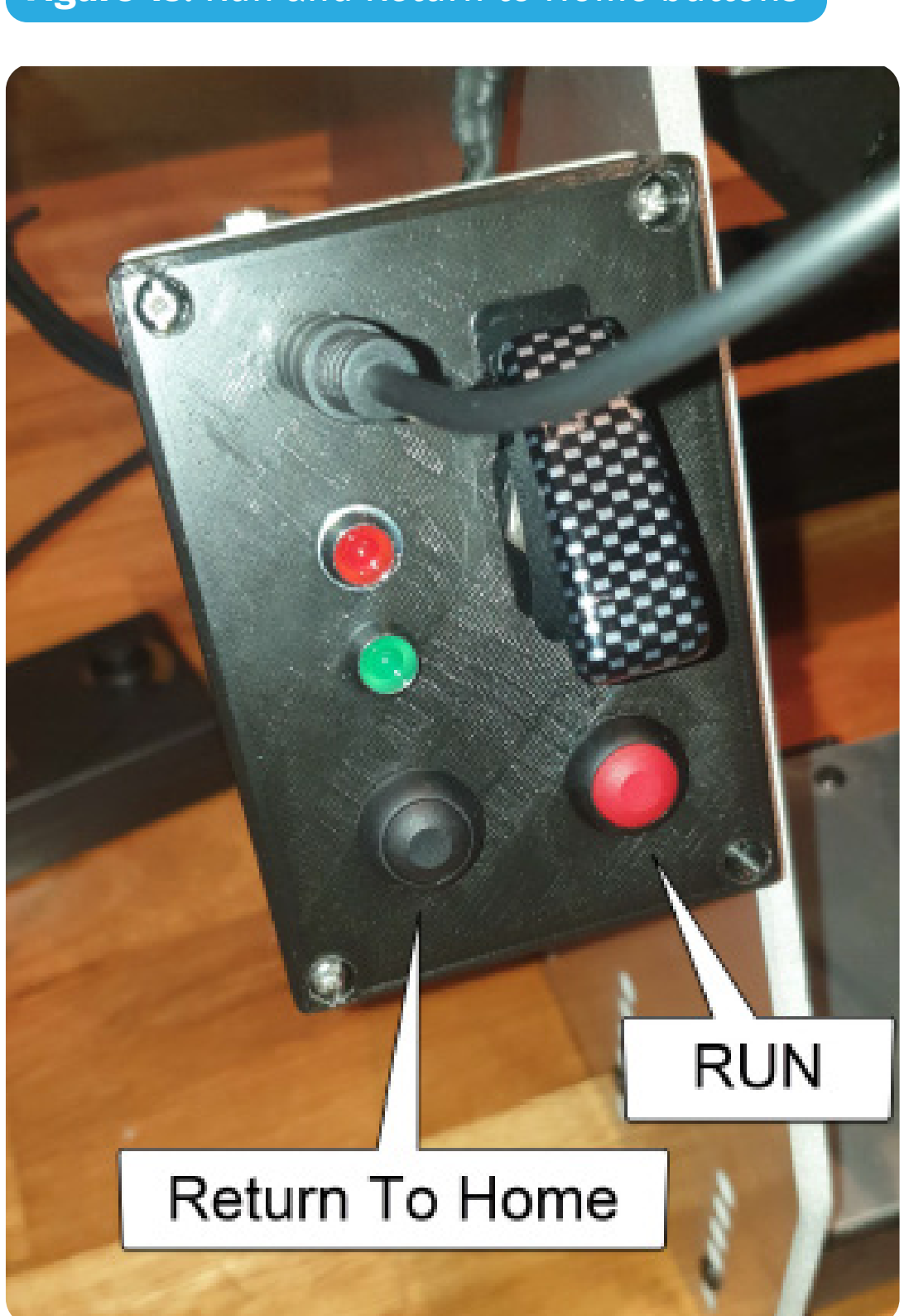

Figure 14: Marking trays once they have been photographed

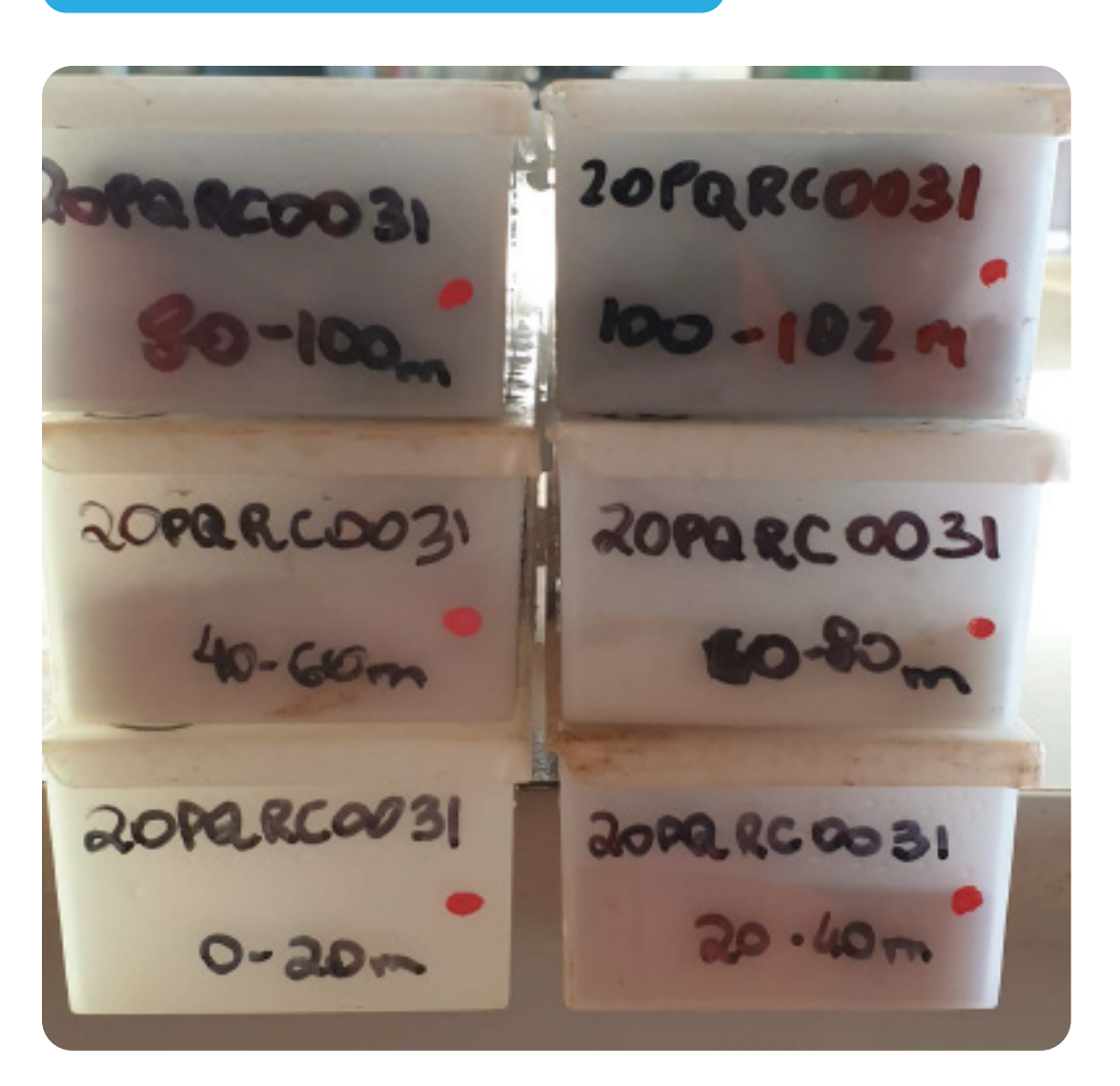

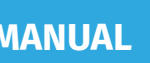

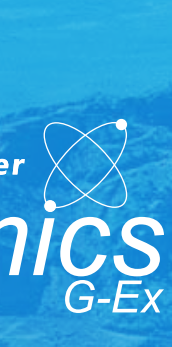

#### **CHANGING THE BATTERY**

Currently, the camera is battery powered. This is temporary until we get a power cord that will plug straight into a power board and then we won't have to worry about changing the battery. For now, however, the battery changing process is as follows:

- Ensure power to all components is off.
- Unplug all wires and cords from the camera. 2.
- Undo the wingnut at the base of the camera, being careful not to drop it. 3.
- Flip open the battery door and replace the battery with a charged battery. 4.
- Place the used battery on charge. 5.
- The camera will need alignment after changing the battery. 6.

#### **PACKING UP**

- 1. Turn off the LED ring light and camera.
  - 2. Turn off the machine by switching it towards yourself/the camera or just closing the red cover for the switch.
  - Replace the travel locks. 3.
  - Put a cover over the camera (blank sample bag, cut for purpose). 4.
  - Close Geobank, log off and shut down the Toughbook once all the photos 5. have been moved.

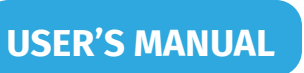

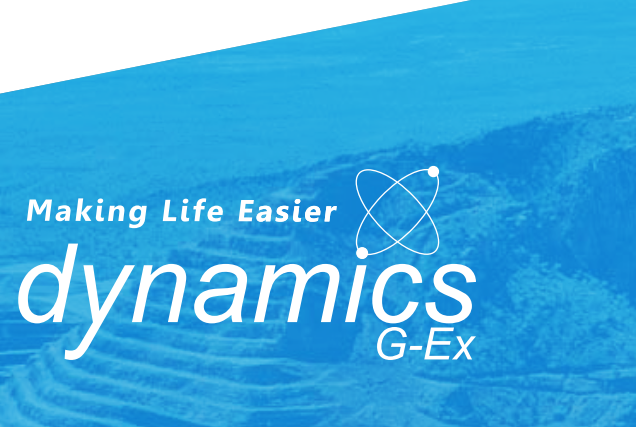

### Efficiency And Preparation

In order to get the most out of the machine and your time, it is important that adequate preparation takes place. There are several steps you can take to increase efficiency:

- Have the chip trays open and a spray bottle nearby to spray them down prior to photographing, in ascending order, as can be seen in Figure 15.
  Bonus points if you have them sorted in ascending Hole ID as well. It takes a little over a minute to complete a chip tray, giving you the flexibility to spray the chip trays ahead of time.
- 2. Make sure you have chip trays sorted in such a way that you don't have to waste time looking for more to photograph. (see Figure 16)
- 3. Ensure you have enough space to place the chip trays that you have already photographed prior to starting any new chip trays.

PHONE 1800 105 584 WEBSITE www.dynamicsgex.com.au EMAIL customerservice@dynamicsgex.com.au

Perth: 50 Mulgul Road, MALAGA WA 6090 | Kalgoorlie: 15 Cunningham Drive, Kalgoorlie, WA 6430 | Gympie: 37 Langton Rd Gympie QLD 4570
Mt Isa: 34 Barkly Hwy, Miles End QLD 4825, Australia | Adelaide: 1 Piping Lane, Lonsdale, SA 5160
Other Warehouses: Dubbo - Melbourne - Devonport - Alice Springs

#### VERSION 2022 09 15

#### Discoverer<sup>®</sup> Auto RC Chip Photography Station

#### **Figure 15:** Trays and Spray bottle ready to go

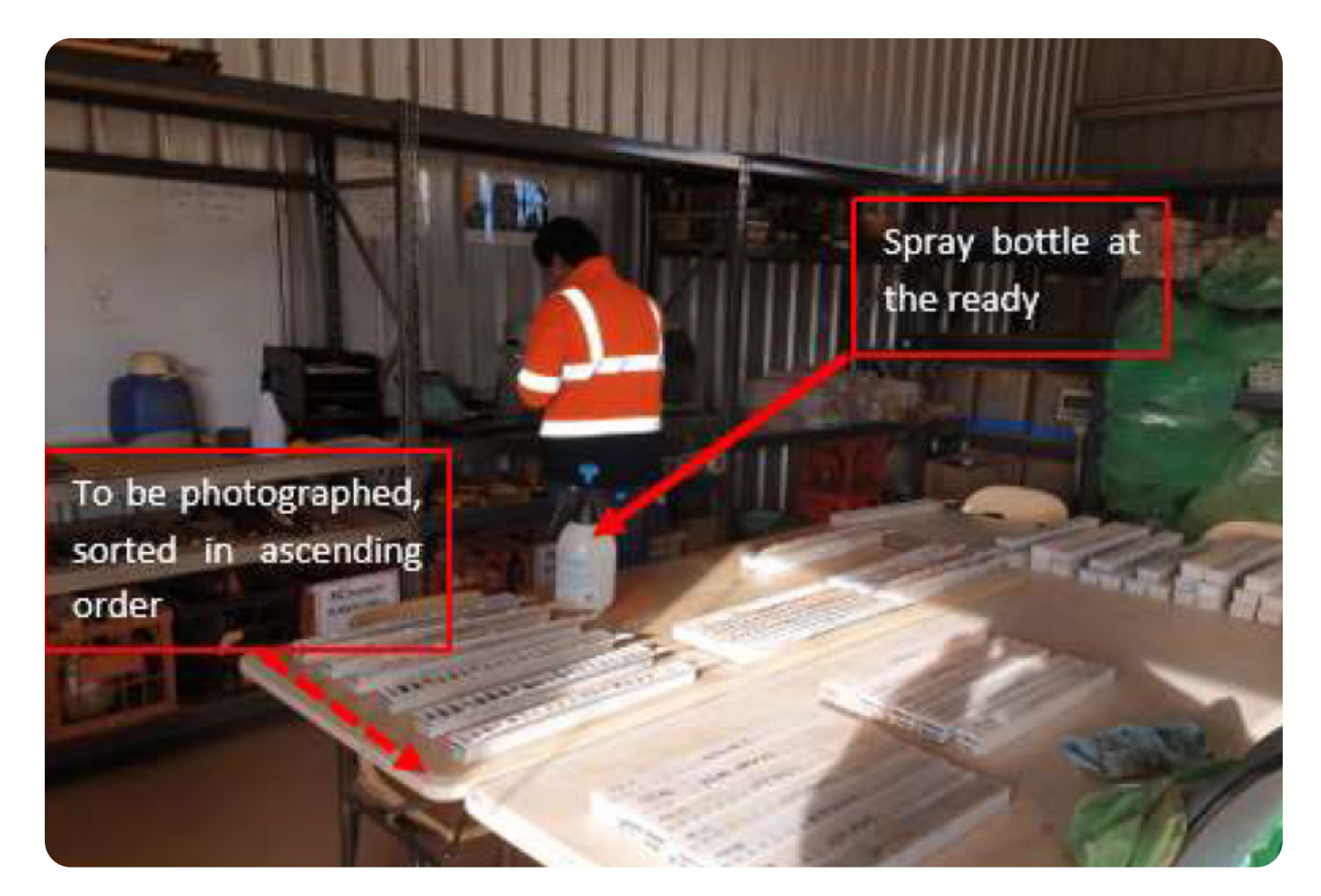

Figure 16: Chip trays stacked, ready to be taken to storage

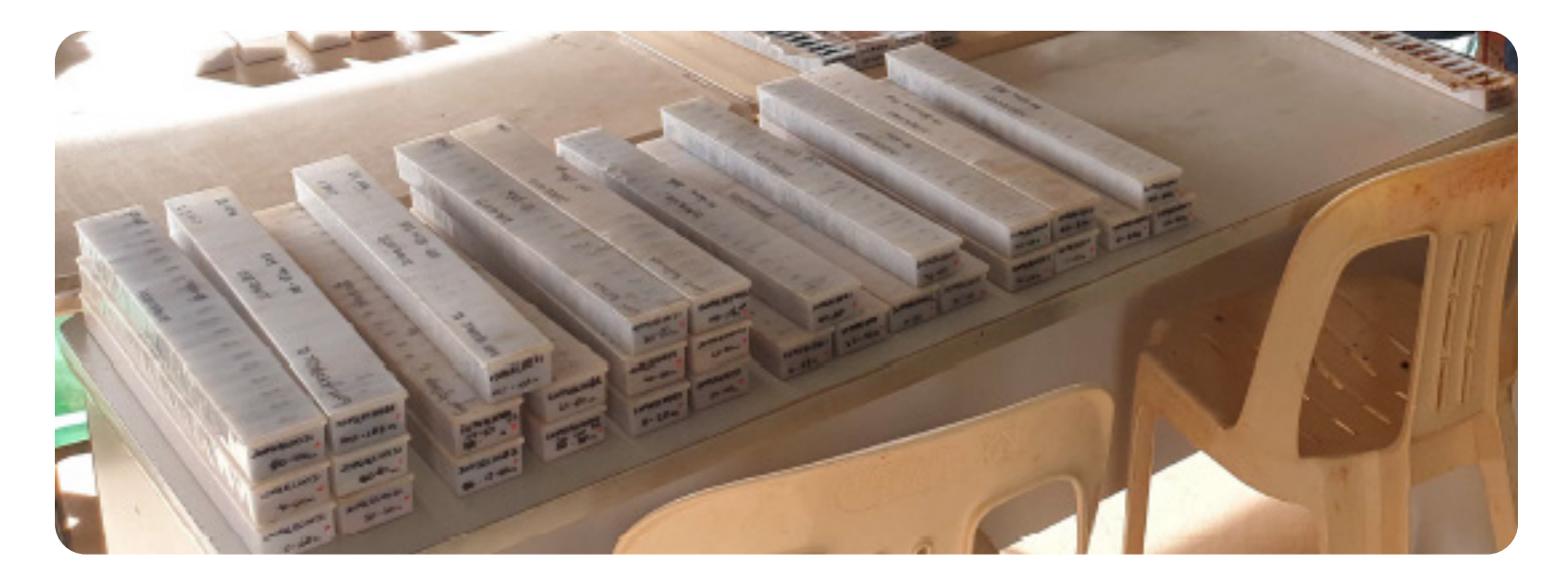

Making Life Easier

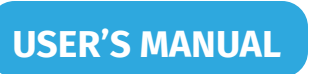

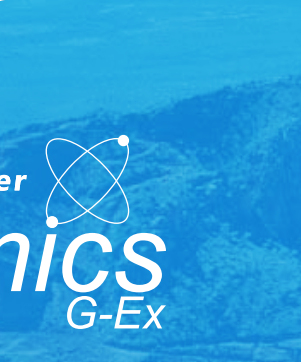

### Default Camera Setup

Ensure the camera is set to Aperture – Priority mode. By setting a high aperture f/number (f/32), you increase the depth of field of both the foreground and background. Depth of field (DoF) is defined as the distance between the nearest and the furthest objects giving a focused image.

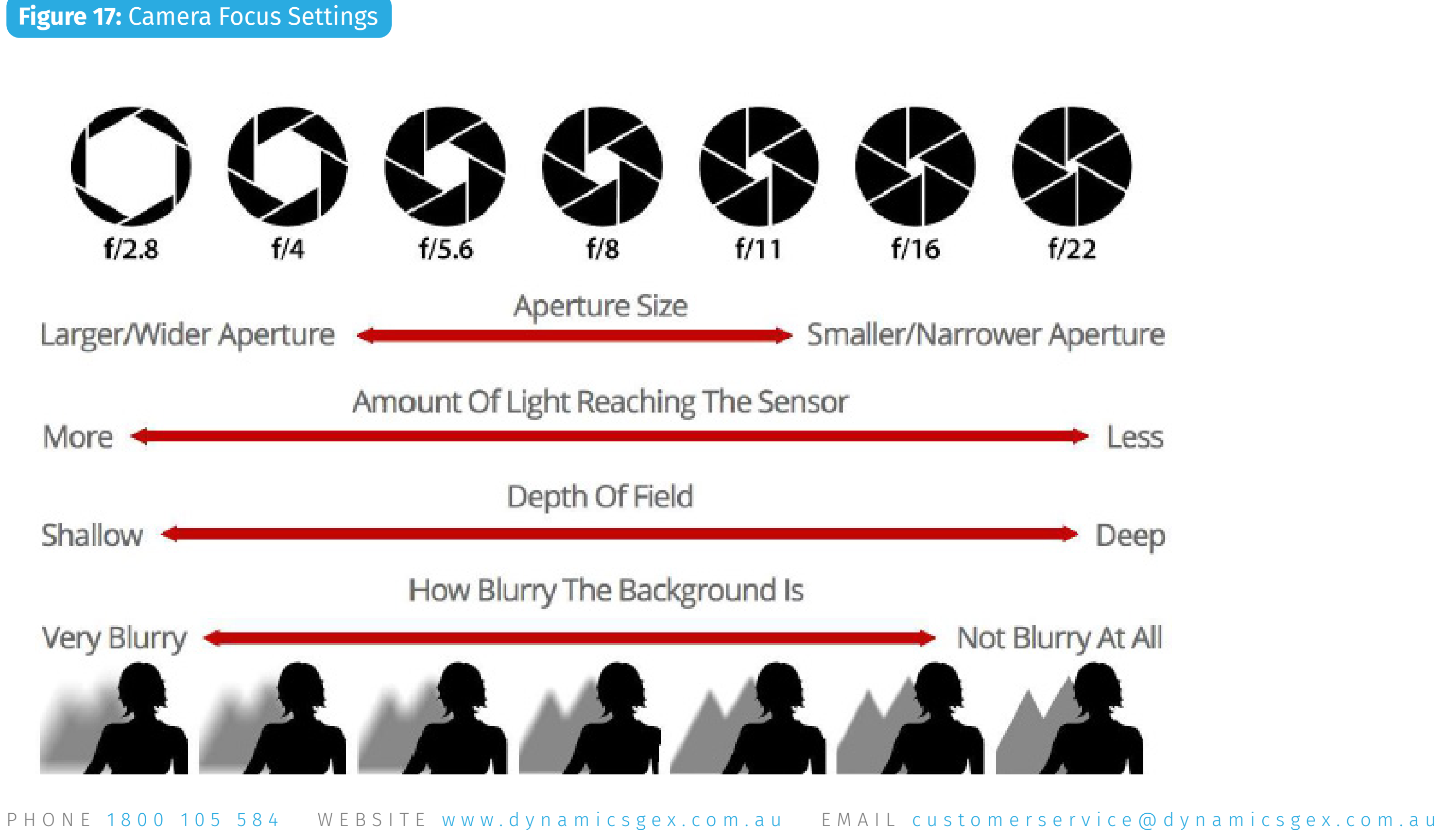

Perth: 50 Mulgul Road, MALAGA WA 6090 | Kalgoorlie: 15 Cunningham Drive, Kalgoorlie, WA 6430 | Gympie: 37 Langton Rd Gympie QLD 4570 Mt Isa: 34 Barkly Hwy, Miles End QLD 4825, Australia | Adelaide: 1 Piping Lane, Lonsdale, SA 5160 Other Warehouses: Dubbo - Melbourne - Devonport - Alice Springs

| ON 2022 09 1 | 5 |  |
|--------------|---|--|
|--------------|---|--|

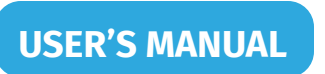

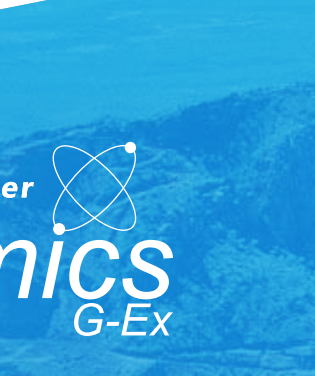

### Others

#### **CHANGING THE BATTERY**

- If the camera isn't connecting, check that it's turned on or that it hasn't • gone to sleep.
- If another user has Geobank open and you cannot access it, turn the • Toughbook off and back on again. This will provide a clean start and you'll be able to open Geobank without any issues.
- If the camera is not taking photos, turn it off and unplug all cords. Restart • the Toughbook as well for good measure. Plug all the cords back in and start from the top.

### **REFERENCE AND RELATED DOCUMENTS**

Canon 6D Mk. 2 Instruction Manual •

PHONE 1800 105 584 WEBSITE www.dynamicsgex.com.au EMAIL customerservice@dynamicsgex.com.au

Perth: 50 Mulgul Road, MALAGA WA 6090 | Kalgoorlie: 15 Cunningham Drive, Kalgoorlie, WA 6430 | Gympie: 37 Langton Rd Gympie QLD 4570 Mt Isa: 34 Barkly Hwy, Miles End QLD 4825, Australia | Adelaide: 1 Piping Lane, Lonsdale, SA 5160 Other Warehouses: Dubbo - Melbourne - Devonport - Alice Springs

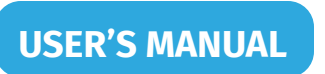

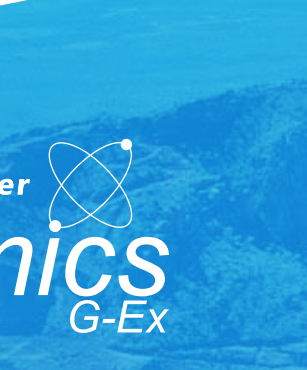

Making Life Easier Oynamics G-Ex

- www.dynamicsgex.com.au
- in **Dynamics\_GEx**
- **Dynamics G-Ex**
- **Opynamics\_GEx**
- **f** / DynamicsGEx

#### **S** 1800 105 584 07 5482 6649

• Perth: 50 Mulgul Road, MALAGA WA 6090 Kalgoorlie: 15 Cunningham Drive, Kalgoorlie, WA 6430 **Gympie:** 37 Langton Rd Gympie QLD 4570 Mt Isa: 34 Barkly Hwy, Miles End QLD 4825, Australia Adelaide: 1 Piping Lane, Lonsdale, SA 5160 **Other Warehouses:** 

Dubbo - Melbourne - Devonport - Alice Springs